## Delta Tips

NMDT\_0048

## **Peak Sequence Markers**

NMR data processing software Delta NMR Software v5.0

180403 1

It is possible to display peak sequence markers on 2D data in the 2D Viewer window.

You can active/deactivate the peak sequence markers function by pushing the Alt and M [Alt+M] keys.

To reproduce the example demonstrated below, the function has to be on.

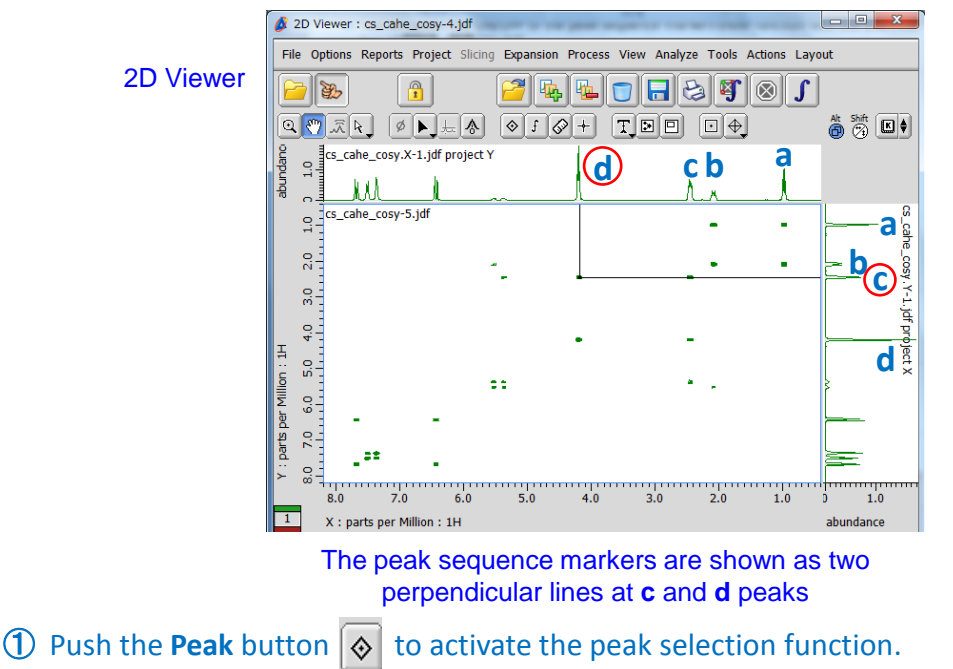

Note that the cursor has changed into the **Peak** symbol

② Select a peak in the **2D Viewer** window with the cursor.

The peak sequence markers has been shown on the <sup>1</sup>H-<sup>1</sup>H COSY spectrum.

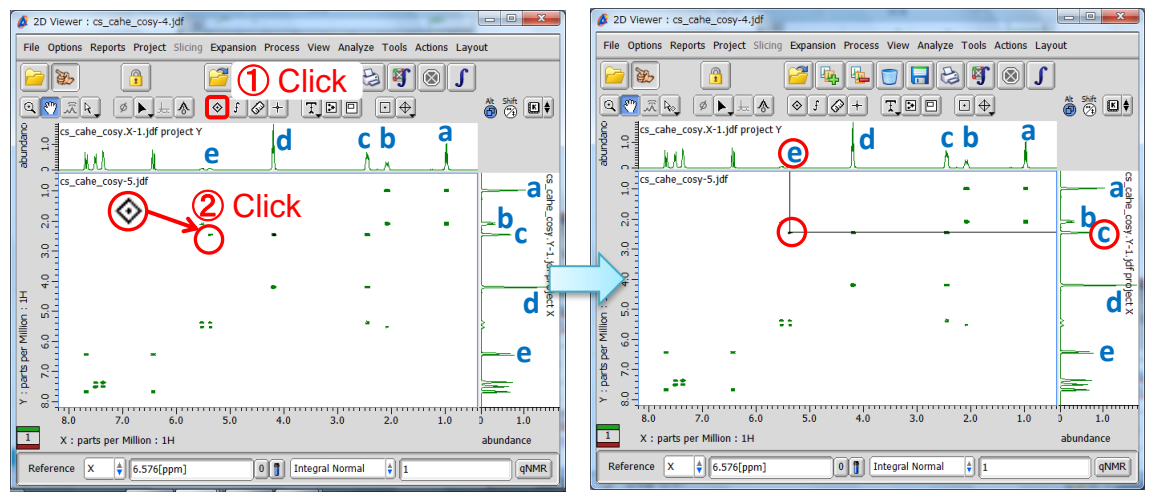

The peak sequence markers at **c** and **e** peaks 1

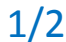

JEOL RESONANCE

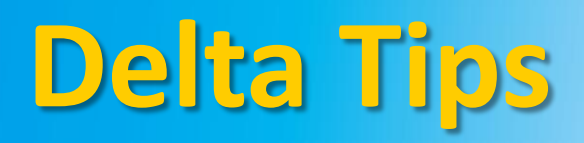

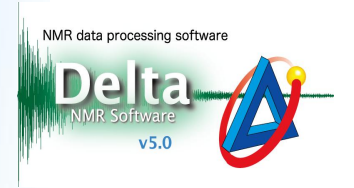

It is also possible to active/deactivate the peak sequence markers function as follows:

Push and hold the right mouse button to display the context menu. Then select
Options — Peaks — Sequence Markers — Show Markers.

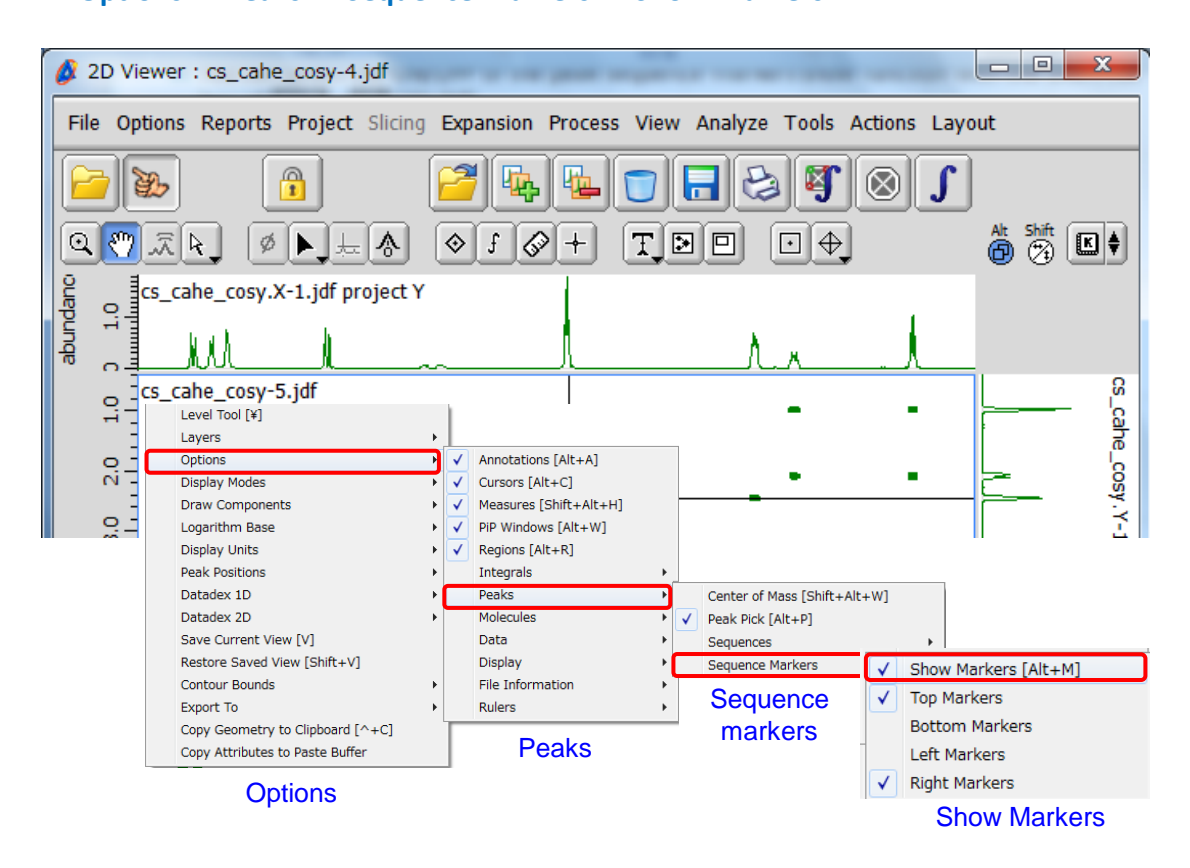

★ The keyboard shortcut (shortcut keys) is shown on the right.

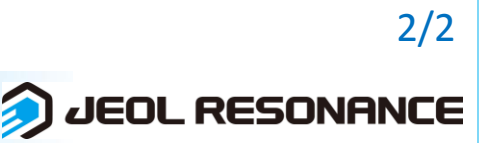